## <u>Solidworks – Assemblage Serre-joint</u>

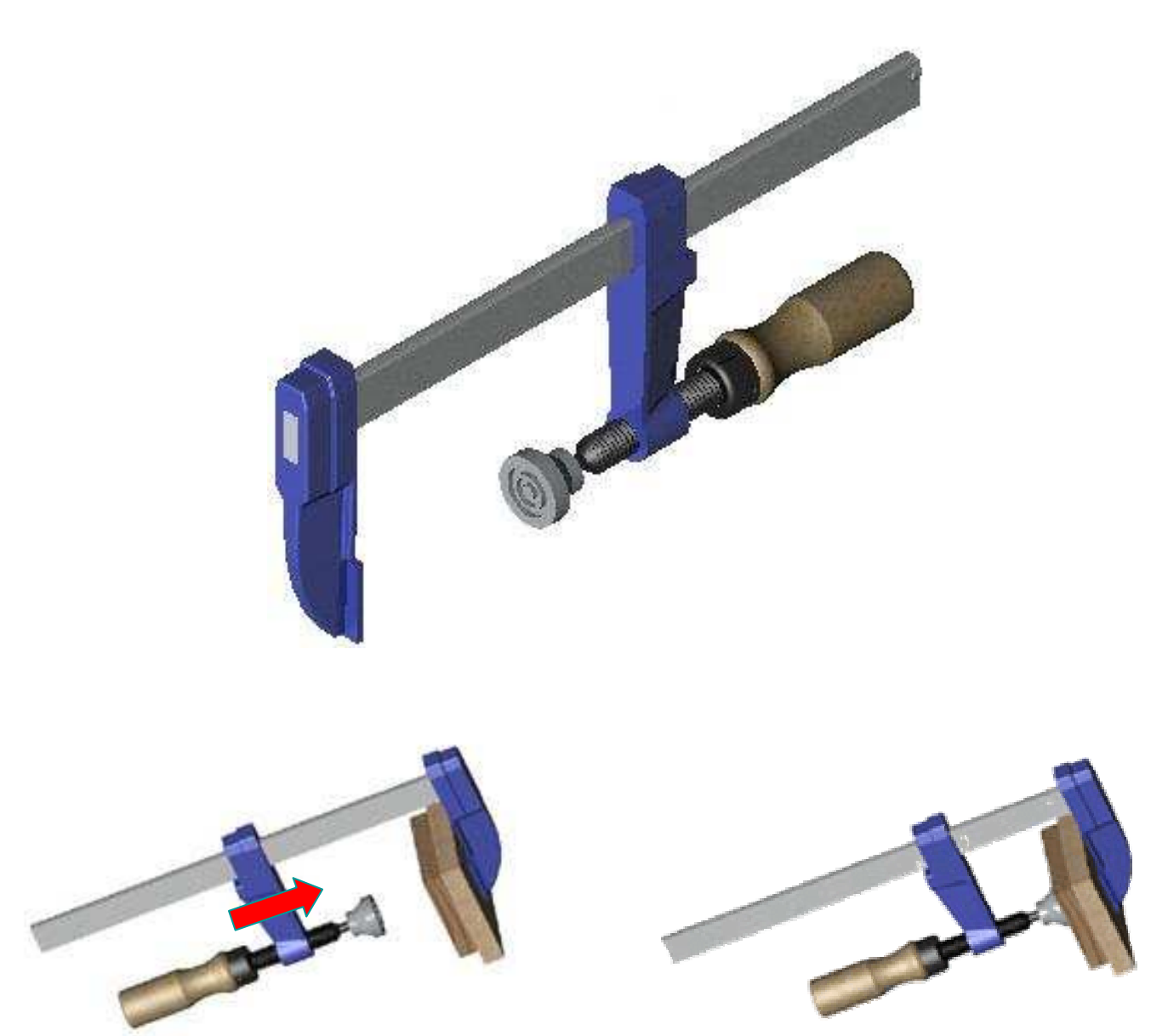

## A- Télécharger dans SolidWorks les fichiers suivants

il faut cliquer avec le bouton droit de la souris, choisir Enregistrer la cible sous et le sauvegarder dans votre classeur numérique

- > Corps : 01
- > Coulisseau : 03
- > Touche fixe : 02
- ➢ Tige filetée : 04

- ➢ goupille : 08
- > cache:07
- ➢ poignée : 05
- ➤ touche mobile : 06

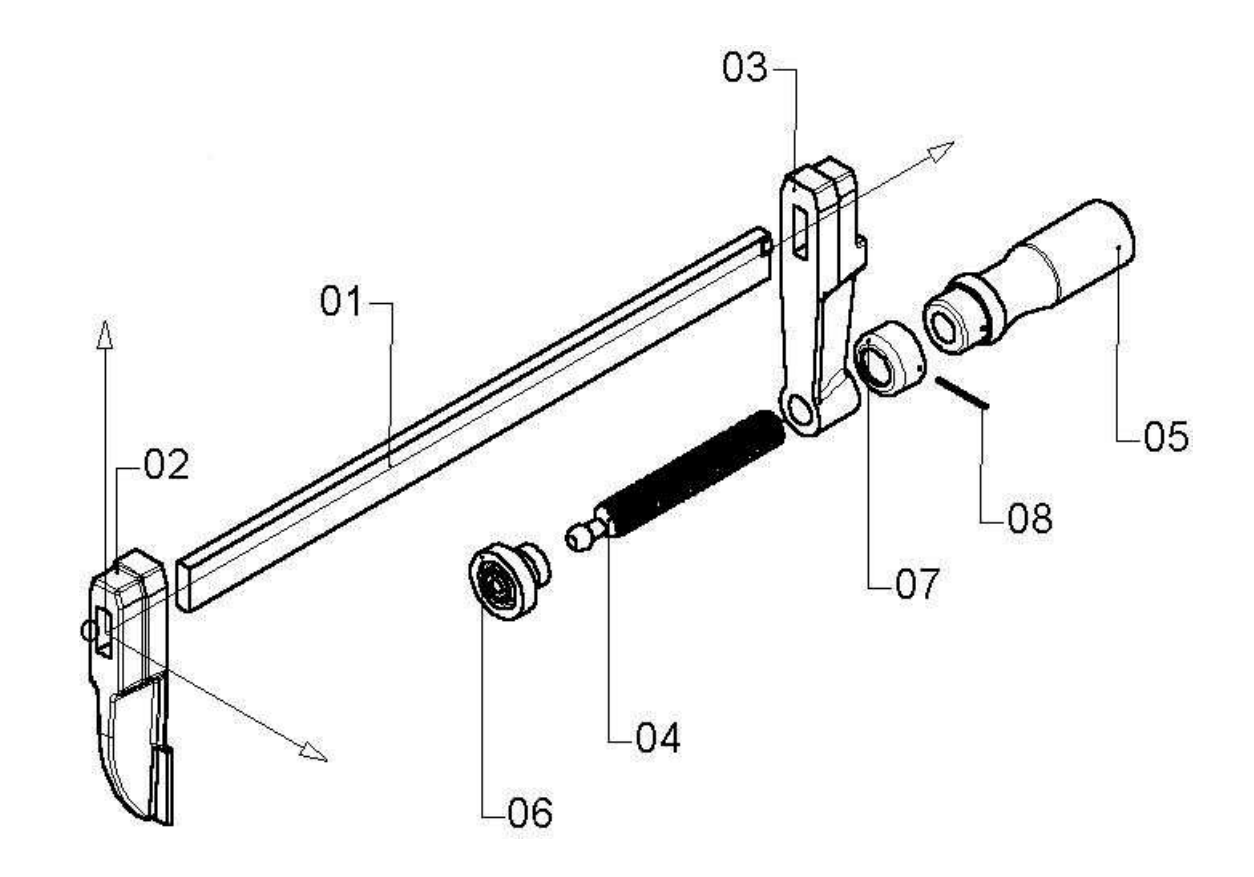

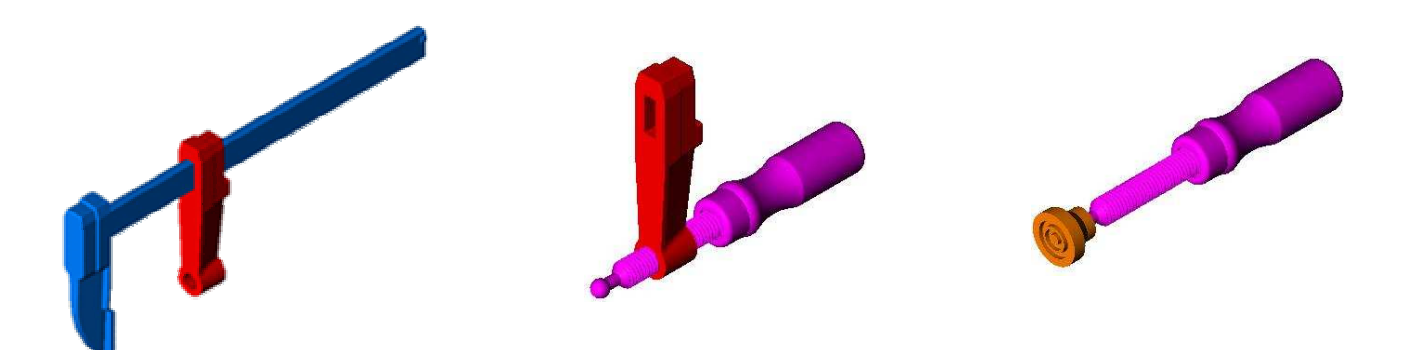